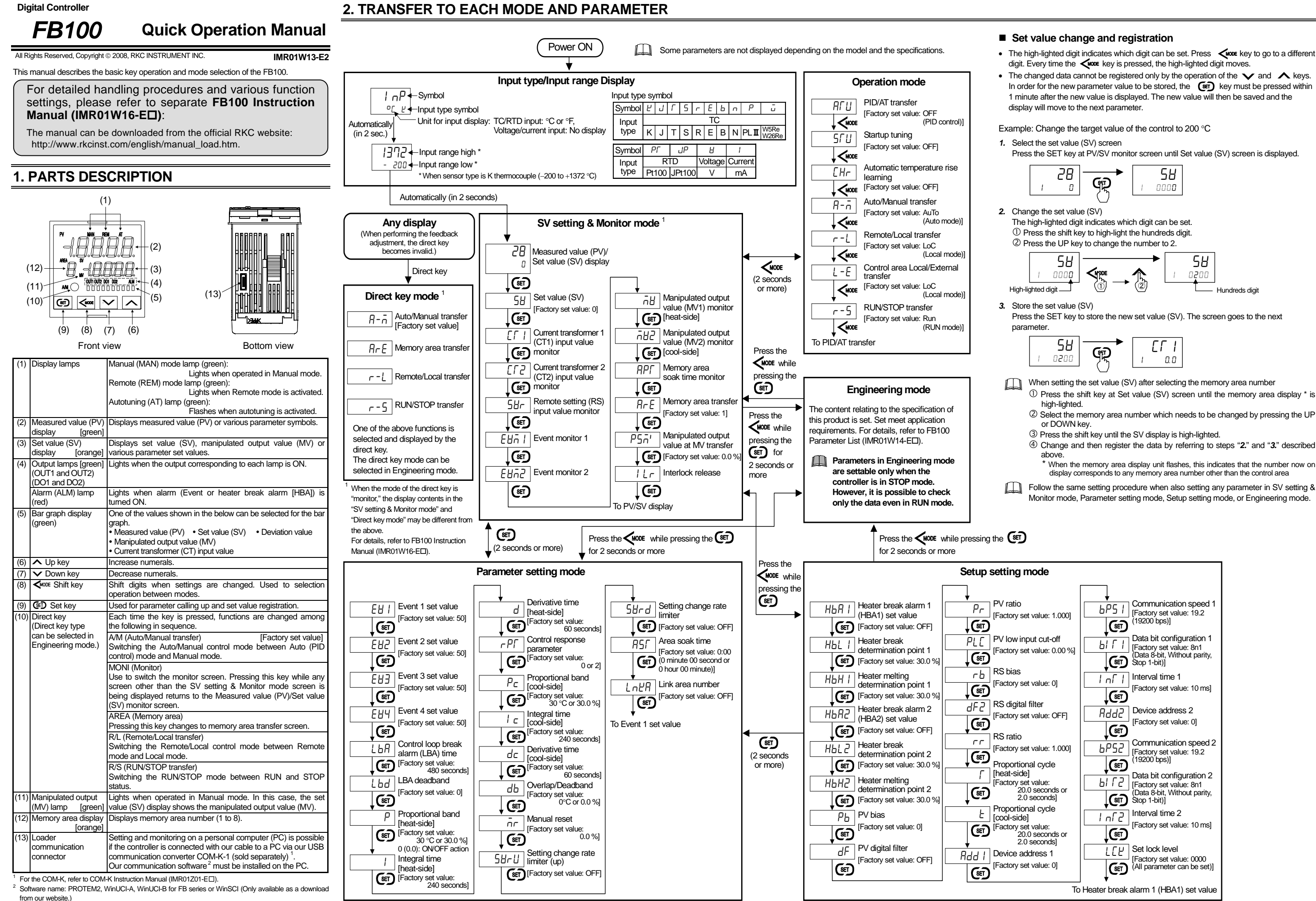

• The high-lighted digit indicates which digit can be set. Press key to go to a different

 The changed data cannot be registered only by the operation of the v and keys. In order for the new parameter value to be stored, the (E) key must be pressed within 1 minute after the new value is displayed. The new value will then be saved and the

Press the SET key at PV/SV monitor screen until Set value (SV) screen is displayed.

Press the SET key to store the new set value (SV). The screen goes to the next

- ① Press the shift key at Set value (SV) screen until the memory area display \* is

- (4) Change and then register the data by referring to steps "2." and "3." described

\* When the memory area display unit flashes, this indicates that the number now on display corresponds to any memory area number other than the control area

Monitor mode, Parameter setting mode, Setup setting mode, or Engineering mode.

| et value: 1.000]                              | Communication speed 1<br>[Factory set value: 19.2<br>(19200 bps)]<br>Data bit configuration 1      |  |  |
|-----------------------------------------------|----------------------------------------------------------------------------------------------------|--|--|
| et value: 0.00 %]                             | bir ri<br>[Factory set value: 8n1<br>(Data 8-bit, Without parity,<br>Stop 1-bit)]                  |  |  |
| et value: 0]                                  | Interval time 1       Interval time 1       IFactory set value: 10 ms]                             |  |  |
| et value: OFF]                                | Rdd2       Device address 2         [Factory set value: 0]                                         |  |  |
| et value: 1.000]<br>nal cvcle                 | Communication speed 2<br>[Factory set value: 19.2<br>(19200 bps)]                                  |  |  |
| et value:<br>.0 seconds or<br>) seconds]      | Data bit configuration 2<br>[Factory set value: 8n1<br>[Get 8-bit, Without parity,<br>Stop 1-bit)] |  |  |
| nal cycle<br>:]<br>et value:<br>.0 seconds or | Interval time 2<br>[Factory set value: 10 ms]                                                      |  |  |
| ddress 1<br>et value: 0]                      | ED Set lock level<br>[Factory set value: 0000<br>(All parameter can be set)]                       |  |  |
| To Heater break alarm 1 (HBA1) set value      |                                                                                                    |  |  |

## **3. OPERATION**

## CAUTIONS

- All mounting and wiring must be completed before the power is turned on. If the input signal wiring is disconnected or short-circuited (RTD input only), the instrument determines that input error (burnout, etc.) has occurred.
- Displays
- Thermocouple input \*, RTD input (when input break), Voltage (low) input \* Upscale: • Downscale: Thermocouple input \*, RTD input (when short-circuited), Voltage (low) input \*, Voltage (high) input or Current input
- For the voltage (high) or current input, the display becomes indefinite (display of about zero value)
- \* For thermocuple input and Voltage (low) input, it is possible to select upscale or downscale when burnout occurs. (Factory set value: Upscale) Outputs
- Control output: Output depending on the action at input error (high/low limit) actory set value: Manipulated output value at input error)
- Event output: Output depending on the force ON of event action (Factory set value: Event output turned off at input error occurrence)
- A power failure of 20 ms or less will not affect the control action. When a power failure of more than 20 ms occurs, the instrument assumes that the power has been turned off. When power returns, the controller will retain the conditions (Factory set value: hot start 1)<sup>1</sup> that existed prior to shut down.
- The event action is activated when the power is turned on or when transferred from STOP mode to RUN mode.
- The event re-hold action is activated when not only the SV is changed, but also the power is turned on or when transferred from STOP mode to RUN mode

Set in an Engineering mode.

## 3.1 Set the Event Set Value (Alarm Set Value)

Example: Change the event 1 set value (EV1) to 20 °C

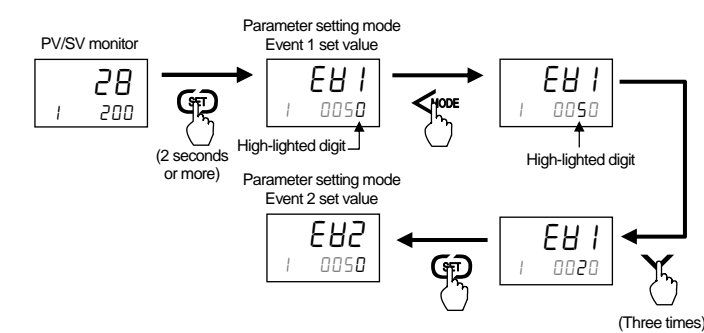

Event set value screen is not displayed when the event function is not available.

 $\square$ After a new value is displayed on the display by using UP and DOWN keys, if no key operation is performed for more than one minute without pressing SET key, this instrument returns to the PV/SV monitor screen and the set value will not be changed

### Event type and action

| <b>▲</b> ::                                                                                | Set value (SV) $\Delta$ : Event set value $rac{d}$ : Event differential gap                                                     |  |  |  |
|--------------------------------------------------------------------------------------------|----------------------------------------------------------------------------------------------------|--|--|--|
| Deviation action: If the deviation (PV - SV) reaches the event set value, event ON occurs. |                                                                                                    |  |  |  |
| Deviation high                                                                             | (Event set value is greater than 0.)<br>OFF √★ ON<br>Low High PV<br>(Event set value is less than 0.)<br>OFF √★ ON<br>OFF √★ ON |  |  |  |
|                                                                                            | Low $\triangle$ High $$                                                                                                    |  |  |  |
| Deviation low                                                                              | (Event set value is greater than 0.)<br>ON ↑★↓ OFF<br>Low                                                                       |  |  |  |
| Deviation low                                                                              | (Event set value is less than 0.)<br>ON ↑★↓ OFF<br>Low △ ▲ High PV                                                              |  |  |  |
| Deviation high/low                                                                         | ON ↑☆↓ OFF ↓☆↑ ON<br>Low ΔΔ High ► PV                                                                                           |  |  |  |
| Band                                                                                       | OFF √★↑ ON ↑★↓ OFF<br>Low ΔΔ High► PV                                                                                           |  |  |  |
| Input value action: When the PV reaches the event set value, event ON occurs.              |                                                                                                    |  |  |  |
| Process high                                                                               | OFF ↓★ ON<br>Low High PV                                                                                                    |  |  |  |
| Process low                                                                                | ON ★ OFF<br>Low                                                                                                    |  |  |  |

#### Set value action: When the SV reaches the event set value, event ON occurs.

| SV high                | OFF<br>Low                     | V <sup>★</sup> ON<br>△ High SV     |     |
|------------------------|--------------------------------|------------------------------------|-----|
| SV low                 | ON A                           | OFF<br>High►SV                     |     |
| Manipulated output val | ue action: When the MV reaches | the event set value, event ON occu | Jrs |

| <ul> <li>MV high (MV1)<br/>[heat-side]</li> <li>MV high (MV2)<br/>[cool-side]</li> </ul> | OFF<br>Low | V★ ON<br>△ High ► MV |
|------------------------------------------------------------------------------------------|------------|----------------------|
| <ul> <li>MV low (MV1)<br/>[heat-side]</li> <li>MV low (MV2)<br/>[cool-side]</li> </ul>   | ON A       | OFF<br>High► MV      |

### 3.2 Autotuning (AT) Start/Stop

The AT function automatically measures computes and sets the optimum PID values

#### Caution for using the autotuning (AT)

- When a temperature change (UP and/or Down) is 1 °C or less per minute during AT, AT may not be finished normally. In that case, adjust the PID values manually. Manual setting of PID values may also be necessary if the set value is around the ambient temperature or is close to the maximum temperature achieved by the load.
- If the manipulated output may be limited by the output limiter setting, the optimum PID values may not be calculated by AT.

#### Requirements for autotuning (AT) start

Start the AT when all following conditions are satisfied: То

| o start AT, go to PID/AT transfer in Operation m | od |
|--------------------------------------------------|----|
|--------------------------------------------------|----|

|                        | PID control                                                                                             |  |  |
|------------------------|----------------------------------------------------------------------------------------------------|--|--|
| Operation mode state   | Auto mode and Local mode                                                                                |  |  |
|                        | RUN mode                                                                                                |  |  |
|                        | The measured value (PV) is not underscale or over-scale.                                                |  |  |
| Input value state      | Input error determination point (high) > Measured value (PV) ><br>Input error determination point (low) |  |  |
| Output limiter setting | The output limiter high limit is be 0.1 % or higher and the output limiter low limit is 99.9 % or less. |  |  |

When the cascade control is activated, the AT cannot be turned on.

1. Press and hold the Shift key for 2 seconds at PV/SV monitor screen until Operation mode is displayed. PID/AT transfer screen is displayed first.

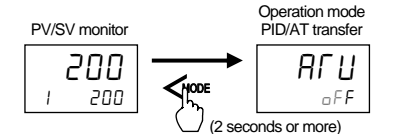

2. If set to "on" by pressing the UP key, the AT starts. At this time, the AT lamp flashes. Operation mode PID/AT transfer

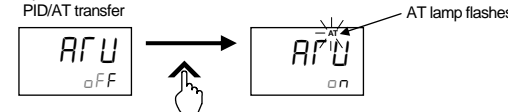

- 3. When the AT is finished, the control will automatically returns to PID control. At this time, the AT lamp turns off.
- When canceling the AT, press the DOWN key to be set to "oFF."
- If AT ends normally, the LBA time is automatically set twice as large as the integral

#### Requirements for autotuning (AT) cancellation

If the AT is canceled according to any of the following conditions, the controller immediately changes to PID control. The PID values will be the same as before AT was activated.

|                                         | When the temperature set value (SV) is changed.                      |  |
|-----------------------------------------|----------------------------------------------------------------------|--|
| When the parameter is                   | When the control area is changed.                                    |  |
| changed                                 | When the PV bias, the PV digital filter, or the PV ratio is changed. |  |
|                                         | When the Auto/Manual mode is changed to the Manual mode.             |  |
| When the Operation                      | When the Remote/Local mode is changed to the Remote mode.            |  |
| mode is transferred                     | When the PID/AT transfer is changed to the PID control.              |  |
|                                         | When the RUN/STOP mode is changed to the STOP mode.                  |  |
|                                         | When the measured value (PV) goes to underscale or over-scale.       |  |
| Input value state                       | When the measured value (PV) goes to input error range.              |  |
| input value state                       | Measured value (PV) $\geq$ Input error determination point (high) or |  |
|                                         | Input error determination point (low) $\geq$ Measured value (PV)     |  |
| When the AT exceeded the execution time | When the AT does not end in two hours after AT started               |  |
| Power failure                           | When the power failure of more than 20 ms occurs.                    |  |
| Instrument error                        | ror When the instrument is in the FAIL state.                        |  |

## 3.3 RUN/STOP Transfer

When the digital input RUN/STOP transfer function is used, it is impossible to transfer RUN/STOP through key operation if the contact is not closed (When contact opens: STOP mode is maintained.)

#### State of this instrument when set to STOP mode

| STOP display        | Displays the 5/ P symbol on the SV or PV displays.<br>(Factory set value: SV display)          |  |  |
|---------------------|------------------------------------------------------------------------------------------------|--|--|
| Control output      | Output depending on the "Manipulated output value at STOP<br>mode" (Factory set value: -5.0 %) |  |  |
| Event output        |                                                                                                |  |  |
| HBA output          | Output depending on the Output state at STOP mode<br>(Eactory set value: OEE)                  |  |  |
| Transmission output | (Factory set value. OFF)                                                                       |  |  |

### Procedure of RUN/STOP transfer

Changes RUN/STOP mode with the RUN/STOP transfer screen of the operation mode.

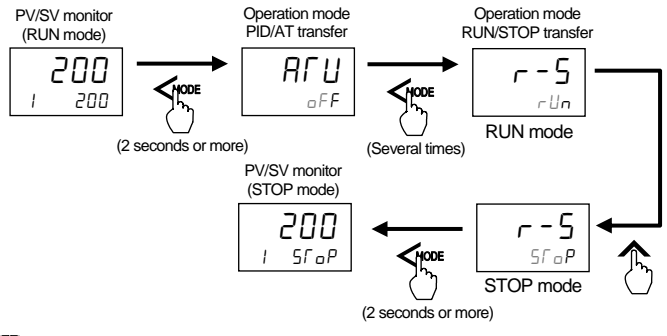

## Press the DOWN key when the RUN mode needs to be set.

RUN/STOP transfer by the direct key is possible. When the direct key mode is "RUN/STOP transfer," the mode is switched between RUN and STOP alternately.

[Switching from RUN to STOP]

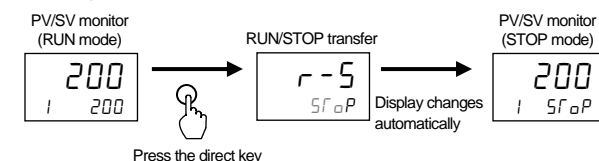

The direct key mode setting is configured in Engineering mode. For details, refer to FB100 Instruction Manual (IMR01W16-E□).

## 3.4 Setting Manipulated Output Value (MV) in Manual Mode

When the digital input Auto/Manual transfer function is used, it is impossible to transfer Auto/Manual through key operation if the contact is not closed. (When the contact opens: Manual mode is maintained.)

#### 1. Transferred the Manual mode

Perform Auto/Manual transfer using the direct key.

(Factory set value of the direct key mode: Auto/Manual transfer)

### [Switching from Auto mode to Manual mode]

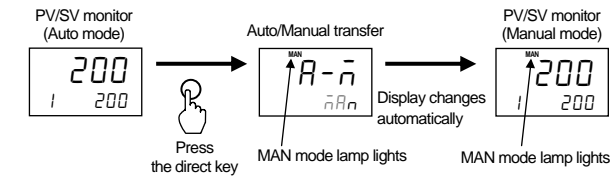

Even the Auto/Manual transfer screen of the operation mode is switchable.

- When in STOP mode, no manual (MAN) mode lamp turns on.
- The manipulated output value when changed to the Manual mode from the Auto mode differs depending on the MV transfer function (MVTS) setting. The MV transfer function (MVTS) enables the selection of whether a balanceless and bumpless transfer is made or a previous manipulated output value is used.

### 2. Set the manipulated output value (MV)

- Set the manipulated output value (MV) by UP or DOWN keys.
- UP key: Increase the manipulated output value (MV).
- DOWN key: Decrease the manipulated output value (MV).
- Keeping pressing the DOWN or UP key makes numeric value change faster.

 $\square$ 

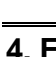

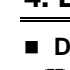

 $\square$ 

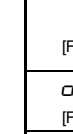

Self-diagnostic error In an error is detected by the self-diagnostic function, the PV display shows "Err," and the SV display shows the error code. If two or more errors occur simultaneously, the total summation of these error codes is displayed.

PV d Er

## 3.5 Selecting Memory Area Used for Control

Example: When the control area is changed from 1 to 2

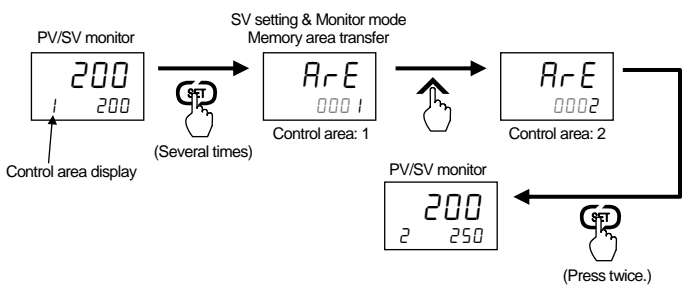

- Memory area display is selected by the direct key. "Memory area transfer" display will be shown if the direct key is pressed when "Memory area transfer" is selected in the direct key mode
  - When "External mode" is selected for Control area Local/External transfer, the display becomes as shown below and switching to the memory area cannot be performed via the front panel nor communication.

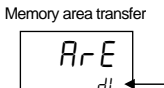

This symbol shows that the memory area is switchable only by the digital input (DI).

The direct key mode setting is configured in Engineering mode. For details, refer to FB100 Instruction Manual (IMR01W16-ED)

# 4. ERROR DISPLAYS

#### Display when input error occurs

Prior to replacing the sensor, always turn the power OFF or change to STOP mode with RUN/STOP transfer.

| Display    | Description                                                                              | Action (Output)                               | Solution                  |
|------------|------------------------------------------------------------------------------------------|-----------------------------------------------|---------------------------|
|            | <ul> <li>PV exceeds the Input scale</li> </ul>                                           | Action at input error:                        | Check input type,         |
| PV         | high/low.                                                                                | Output depending on                           | input range, sensor       |
| [Flashing] | <ul> <li>PV exceeds the Input error<br/>determination point (high/low limit).</li> </ul> | the action at Input<br>error (high/low limit) | and sensor<br>connection. |
| 0000       | Over-scale                                                                               | Event output:                                 |                           |
| [Flashing] | high (19999).                                                                            | the force ON of                               |                           |
| uuuu       | Underscale                                                                               | event action                                  |                           |
| [Flashing] | PV is below the display range limit low<br>(-19999)                                      |                                               |                           |

Solution: Turn off the power at once. If an error occurs after the power is turned on again, please contact RKC sales office or the agent.

| lisplay    | SV display | Description          | Control<br>output | Digital<br>output | Transmission<br>output |
|------------|------------|----------------------|-------------------|-------------------|------------------------|
| - <i>r</i> | 1          | Adjusted data error  |                   |                   |                        |
|            | 2          | Back-up error        |                   |                   |                        |
|            | Ч          | A/D conversion error |                   |                   |                        |
|            | 32         | Custom data error    | OFF               | OFF               | OFF                    |
|            | 158        | Watchdog timer       |                   |                   |                        |
|            | 256        | Stack overflow       |                   |                   |                        |
|            | 2048       | Program error (busy) |                   |                   |                        |

Modbus is a registered trademark of Schneider Electric Company names and product names used in this manual are the trademarks or registered trademarks of the

| $\underline{RKC}_{\scriptscriptstyle{(\!\!\!\!\ensuremath{\mathbb{R}}\)}}$ RKC INSTRUMENT INC. | The first edition: APR. 2008 [IMQ00]<br>The second edition: OCT. 2012 [IMQ00] |  |  |
|------------------------------------------------------------------------------------------------|-------------------------------------------------------------------------------|--|--|
| HEADQUARTERS: 16-6, KUGAHARA 5-CHOME, OHTA-KU TOKYO 146-8515 JAPAN                             |                                                                               |  |  |
| PHONE: 03-3751-9799 (+81 3 3751 9799) E-mail: info@                                            | <pre>@rkcinst.co.jp</pre>                                                     |  |  |
| FAX: 03-3751-8585 (+81 3 3751 8585)                                                            | OCT. 2012                                                                     |  |  |